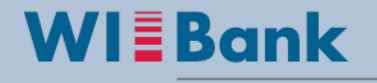

Wirtschafts- und Infrastrukturbank Hessen

## Kurzanleitung zum Ausdruck einer Teilnehmenden-Übersicht als Anlage zur Mittelanforderung

Zusammen mit jeder Mittelanforderung ist uns eine aktuelle Teilnehmenden-Übersicht vorzulegen (siehe Ziffer IV. im Zuwendungsbescheid). Bisher waren die Teilnehmenden manuell in eine gesonderte Tabelle zu übertragen. Als Erleichterung bieten wir Ihnen an, alternativ eine Teilnehmenden-Übersicht aus dem Monitoring heraus zu generieren, die Sie uns dann mit Unterschrift zusammen mit der Mittelanforderung vorlegen können.

Das Verfahren haben wir auf den nächsten Seiten kurz für Sie skizziert.

 Bitte erfassen Sie zunächst die vollständigen und aktuellen Teilnehmenden-Daten im Monitoring des betreffenden Projektes und <u>exportieren</u> und <u>speichern</u> Sie sich eine CSV-Tabelle über den Button rechts oberhalb der Teilnehmenden-Übersicht.

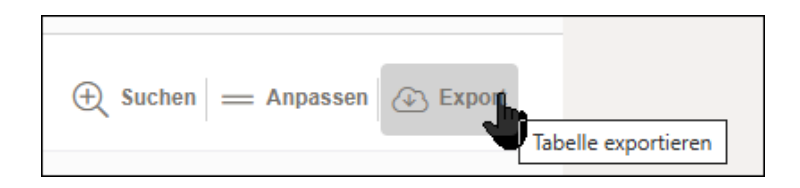

Wenn es aktuell keinen bearbeitbaren Geschäftsvorfall Monitoring gibt, gehen Sie über "Weitere Schritte" und starten einen neuen Geschäftsvorfall Monitoring.

- 2. Senden Sie den vollständigen und aktuellen Geschäftsvorfall Monitoring ab. Der Status des Geschäftsvorfalls lautet nun "Eingereicht".
- 3. Markieren Sie in der exportierten CSV-Tabelle die Daten bis einschließlich Spalte G sowie bis zur letzten Zeile der erfassten Teilnehmenden.

|    | А               | В           | С             | D             | E             | F       | G    | н           | 1              | J              | к          |       |
|----|-----------------|-------------|---------------|---------------|---------------|---------|------|-------------|----------------|----------------|------------|-------|
| 1  | Teilnehmer-ID   | CarryOverPa | Der / die Tei | Datensatz ist | Art des Eintr | Vorname | Name | Geburtsdatu | Eintrittsalter | Eintrittsalter | Geschlecht | Feste |
| 2  | 21019999-000001 |             | Ja            | nein          | Regulär       | Р       | D    | 18.11.1981  | 41.0           | 41.0           | weiblich   | ja    |
| З  | 21019999-000002 |             | Ja            | nein          | Regulär       | S       | н    | 21.03.1986  | 37.0           | 37.0           | weiblich   | ja    |
| 4  | 21019999-000003 |             | Ja            | nein          | Regulär       | Z       | Μ    | 22.09.1984  | 39.0           | 39.0           | weiblich   | ja    |
| 5  | 21019999-000004 |             | Ja            | nein          | Regulär       | S       | P    | 05.11.1982  | 40.0           | 40.0           | weiblich   | ja    |
| 6  | 21019999-000009 |             | Ja            | nein          | Regulär       | Z       | S    | 01.01.1980  | 43.0           | 43.0           | weiblich   | ja    |
| 7  | 21019999-000008 |             | Ja            | nein          | Regulär       | Z       | S    | 06.09.1994  | 29.0           | 29.0           | weiblich   | ja    |
| 8  | 21019999-000005 |             | Ja            | nein          | Regulär       | F       | R    | 03.11.1984  | 38.0           | 38.0           | weiblich   | ja    |
| 9  | 21019999-000010 |             | Ja            | nein          | Regulär       | Μ       | т    | 01.07.1988  | 35.0           | 35.0           | weiblich   | ja    |
| 10 | 21019999-000011 |             | Ja            | nein          | Regulär       | Z       | Α    | 01.01.1990  | 33.0           | 33.0           | weiblich   | ja    |
| 11 | 21019999-000006 |             | Ja            | nein          | Regulär       | R       | R    | 01.01.1981  | 42.0           | 42.0           | weiblich   | ja    |
| 12 | 21019999-000007 |             | Ja            | nein          | Regulär       | В       | R    | 27.05.1982  | 41.0           | 41.0           | männlich   | ja    |
| 13 |                 |             |               |               |               |         |      | 25          |                |                |            |       |

4. Im Druckmenü bzw. den Druckeinstellungen geben Sie bitte an "Auswahl drucken"

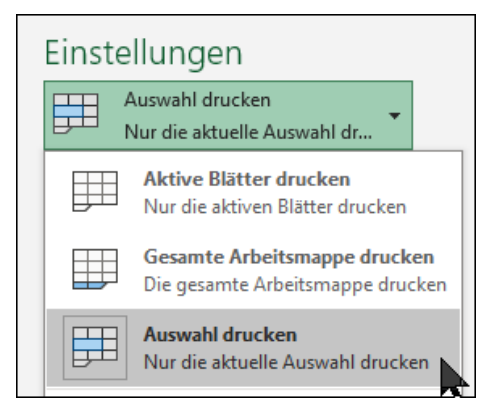

| Teilnehmer-ID   | CarryOverParlDer / die | Teiln Datensat | z ist ;Art des Eint | trit Vorname | Name |
|-----------------|------------------------|----------------|---------------------|--------------|------|
| 21019999-000001 | Ja                     | nein           | Regulär             | P            | D    |
| 21019999-000002 | Ja                     | nein           | Regulär             | S            | н    |
| 21019999-000003 | Ja                     | nein           | Regulär             | Z            | M    |
| 21019999-000004 | Ja                     | nein           | Regulär             | S            | P    |
| 21019999-000009 | Ja                     | nein           | Regulär             | Z            | S    |
| 21019999-000008 | Ja                     | nein           | Regulär             | Z            | S    |
| 21019999-000005 | Ja                     | nein           | Regulär             | F            | R    |
| 21019999-000010 | Ja                     | nein           | Regulär             | M            | т    |
| 21019999-000011 | Ja                     | nein           | Regulär             | Z            | Α    |
| 21019999-000006 | Ja                     | nein           | Regulär             | R            | R    |
| 21019999-000007 | Ja                     | nein           | Regulär             | В            | R    |
|                 |                        |                |                     |              |      |
|                 |                        |                |                     |              |      |

5. Den so erstellten Ausdruck, wahlweise auch eine PDF, unterschreiben Sie bitte und senden es uns zusammen mit der aktuellen Mittelanforderung.

Für eventuelle Rückfragen steht Ihnen die jeweilige Sachbearbeitung gerne zur Verfügung.